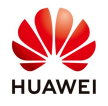

## Create API account on FusionSolar Server (only Company Administrator)

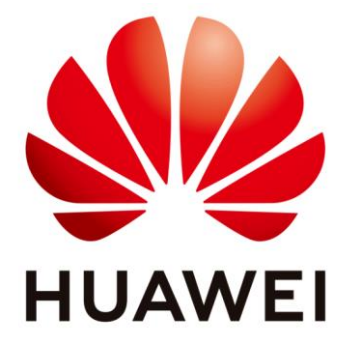

## Huawei Technologies Co. Ltd.

| Version | Created by       | Date       | Remarks      |
|---------|------------------|------------|--------------|
| 01      | Huawei a84160932 | 06.09.2022 | API Creation |

The information in this document may contain predictive statements including, without limitation, statements regarding the future financial and operating results, future product portfolio, new technology, etc. There are a number of factors that could cause actual results and developments to differ materially from those expressed or implied in the predictive statements. Therefore, such information is provided for reference purpose only and constitutes neither an offer nor an acceptance. Huawei may change the information at any time without notice.

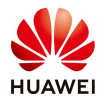

This document describe how to create an API account on FusionSolar webpage from your installer account.

NOTE: Only the Company Administrator (Installer who first registered the company on FusionSolar server) has the right to perform this operation.

### Login as installer on FusionSolar webpage

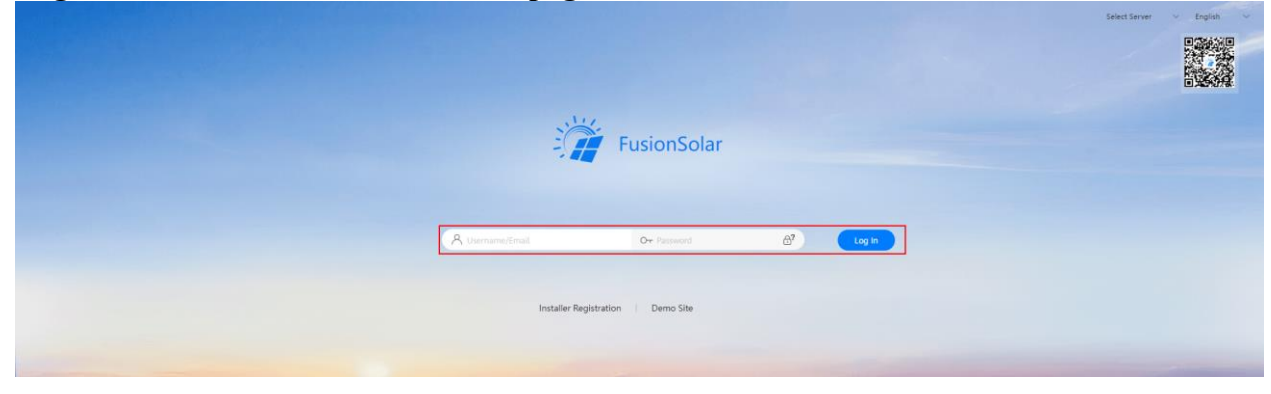

### From the main page, go to System > Company Management section.

| 🃸 FusionSolar । 🏠              | Home Mon                            | toring Reports Plants Mainten               | ance Value-Added Services System         |                                                  | 0 ?                                           |
|--------------------------------|-------------------------------------|---------------------------------------------|------------------------------------------|--------------------------------------------------|-----------------------------------------------|
| Plant KPIs                     |                                     | System                                      | Business Configuration Data Modification | Alarm Overview                                   |                                               |
| Current power                  | 0.04 MWN                            | System Settings<br>Personal Settings        | Alarm Configuration                      |                                                  | Critical     Critical     Z6     Major     12 |
| (B) 24.34 ¢<br>Revenue today   | 109.79 cwm<br>Total yield           | Delete Account<br>Withdraw Consent to Terms | Announcements<br>Send Announcement       | 62<br>Total alarms                               | Minor<br>24<br>Warnieg                        |
|                                |                                     | 88 About<br>Privacy Policy                  |                                          |                                                  | 2                                             |
| Plant name Plant name I        | Region Region Device type All v     | Terms of Use<br>Tot Version Information     |                                          | Search Reset                                     | Add Plant                                     |
| Status : Plant Image Plant Nam | e : Region : Grid Connection Date : | Contact Us                                  |                                          | nnt Power (kW) ÷ Specific Energy (kWh/kWp) ÷ Yie | id Today (kWh) ‡ Total Yield (kWh) ‡          |

# In **Company Management** section select **Northbound Management** tab, then click **Add** to create new API account.

| 🎢 FusionSolar 🛛    | Hom                          | e Monitoring Reports            | Plants Maintenance   | Value-Added Services System | Q      | 🕐 English |                            |
|--------------------|------------------------------|---------------------------------|----------------------|-----------------------------|--------|-----------|----------------------------|
| Company Management |                              |                                 |                      |                             |        |           | Add Company Delete Company |
| Enter a keyword Q  | User Management Company Info | Mailbox Default Electricity Pri | ices Northbound Mana | gement                      |        |           | Add Delete                 |
|                    | System Name                  | Username                        |                      | Deadline                    | Status |           | Operation                  |
|                    |                              |                                 |                      | No Data                     |        |           |                            |
|                    | Total records: 0             |                                 |                      |                             |        |           | < 0 > 10 / page 🗸          |

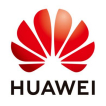

After the pop-up window appears, create account with characteristics credentials

- System name: Define Systemname for API account;
- Username: Define Username for API account;
- **Password**: Set a password for API account.
- **Deadline**: The API interface will be available until the deadline "xx/xx/xxxx";
- Add the plant in API account on Interface Status Plant list and press

| Add                                                                                                    |                                                          |                                                                                                    | X                                                                                                    |
|----------------------------------------------------------------------------------------------------|----------------------------------------------------------|----------------------------------------------------------------------------------------------------|----------------------------------------------------------------------------------------------------|
| * System name :                                                                                                    | * Deadline                                               | Select date                                                                                        | Interface status : On                                                                                         |
| System<br>introduction                                                                                                    |                                                          | System name and Username<br>account Username                                                       | cannot be the same as FusionSolar regular                                                                     |
| * Username :                                                                                                    | * Password                                               |                                                                                                    | Reset password : Off                                                                                          |
| V6                                                                                                    |                                                          |                                                                                                    |                                                                                                    |
| Interface Name                                                                                                    | Interface Description                                    |                                                                                                    | Status                                                                                                    |
| <ul> <li>Plant list</li> </ul>                                                                                                    | Used to obtain basic plant infor interfaces are enabled. | mation by third-party system ID. This                                                              | interface must be configured before other                                                                     |
| <ul> <li>F1</li> <li>G</li> <li>G</li></ul> | C The northbound plant-level data of selected companie   | Selected Company<br>d user will be authorized to query<br>all existing and future plants of<br>es. | Selected Plant<br>The northbound user will be authorized to query<br>plant-level data of the selected plants. |
|                                                                                                    |                                                          |                                                                                                    | Cancel                                                                                                    |

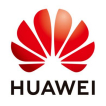

The last step is providing to this account specific rights. Select the **Interface Status** according to the user necessities, then click OK to save.

| Add         |                                                                                                    |                       |                                             |                   | ×      |
|-------------|----------------------------------------------------------------------------------------------------|-----------------------|---------------------------------------------|-------------------|--------|
| <b>*</b> Sj | ystem name:                                                                                                    | * Deadline :          | Select date                                 | Interface status: | On     |
|             | System .<br>introduction                                                                                                    |                       |                                             |                   |        |
| :           | * Username:                                                                                                    | * Password :          |                                             | Reset password :  | Off    |
| V6          | 3                                                                                                    |                       |                                             |                   |        |
|             | Interface Name                                                                                                    | Interface Description |                                             |                   | Status |
| +           | Used to obtain basic plant information by third-party system ID. This interface must be configured before oth<br>interfaces are enabled.                               |                       |                                             |                   | other  |
|             | Real-time plant data Used to obtain real-time plant data by plant ID set. Data of a maximum of 100 plants can be queried at a tim                                      |                       |                                             |                   | time.  |
|             | Used to obtain hourly plant data by plant ID set and time period. Hourly data of a maximum of 100 plants for<br>Hourly plant data<br>one day can be queried at a time. |                       |                                             | s for             |        |
|             | Used to obtain daily plant data by plant ID set and time period. Daily data of a<br>Daily plant data<br>month can be queried at a time.                                |                       | d. Daily data of a maximum of 100 plants fo | r one             |        |
|             | Used to obtain monthly plant data by plant ID set and time period. Monthly data of a maximum of 100 pla<br>for one year can be queried at a time.                      |                       |                                             | ants              |        |
|             | Used to obtain yearly plant data by plant ID set and time period. Yearly data of a maximum of 100 plants for 2<br>Yearly plant data                                    |                       |                                             |                   | for 25 |
|             |                                                                                                    |                       |                                             |                   | Cancel |

For any further modification of the account go to System > Company Management > Northbound Management > Select the user then click  $\checkmark$  to modify the account.

| 🎁 FusionSolar 🛛    | ŵ                                    | Home Monitoring Reports Plants Ma              | aintenance Value-Added Services System | Q         | 🕜 English                  |
|--------------------|--------------------------------------|------------------------------------------------|----------------------------------------|-----------|----------------------------|
| Company Management |                                      |                                                |                                        |           | Add Company Delete Company |
| Enter a keyword Q  | User Management Company Info Mailbox | Default Electricity Prices Northbound Manageme |                                        |           | Add Delete                 |
|                    | System Name                          | Username                                       | Deadline                               | Status    | Operation                  |
|                    |                                      |                                                | 2022-09-14 17:47:59                    | <u>()</u> | ۹ 🗾 🗊                      |
|                    | Total records: 1                     |                                                |                                        |           | < 1 > 10 / page 🗸          |